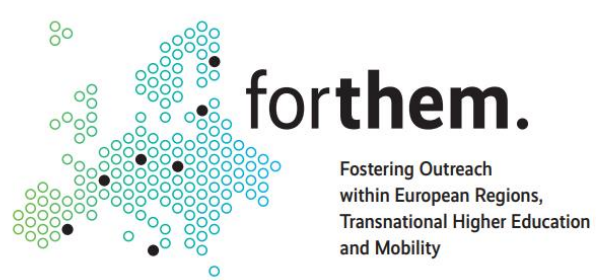

# FORTHEM Digital Academy

Claudio Ruocco, University of Palermo claudio.ruocco@unipa.it

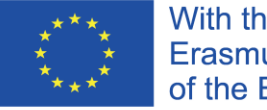

With the support of the Erasmus+ Programme of the European Union

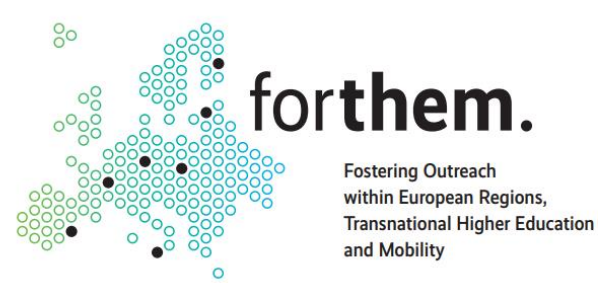

# **Definition & Structure**

 The FORTHEM Digital Academy is a set of 8 interconnected e-learning platforms for virtual mobility, provision of online courses, collaboration and networking for students and staff

OCentral platform: <u>https://elearning.forthem-alliance.eu/</u>

• This platform contains all the courses developed by the alliance, for the alliance

o7 Local platforms (1 for each university)

• Each university decides which courses to share in the Digital Academy

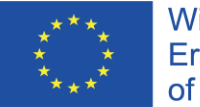

With the support of the Erasmus+ Programme of the European Union

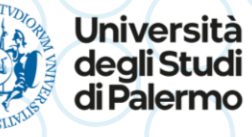

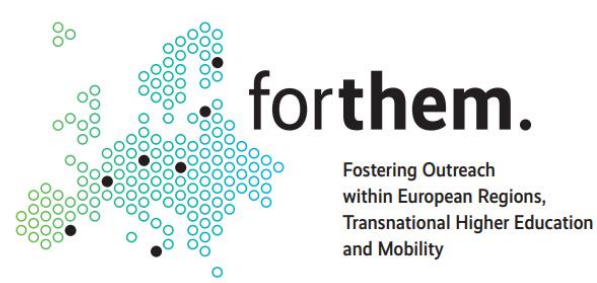

## **Definition & Structure/2**

## o7 local platforms – direct links:

oJYU: https://moodle.jyu.fi/

OUB: <u>https://plubel-prod.u-bourgogne.fr/</u>

OUnipa: <u>https://fda.unipa.it/</u>

OUL: https://estudijas.lu.lv/

OUO: <u>https://moodle.uni.opole.pl/</u>

OUV: https://uvix.uv.es/

oJGU: https://lms.uni-mainz.de/moodle/

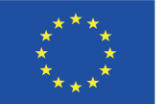

With the support of the Erasmus+ Programme of the European Union

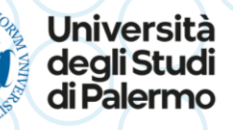

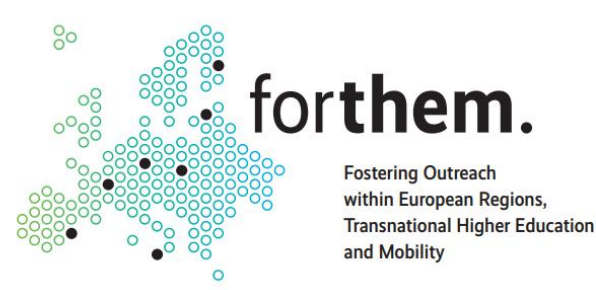

## **Getting Access**

- 1. <u>To get full access to the Digital Academy, you need to log in to your</u> <u>local university's Moodle platform</u>
- 2. Then, find the section dedicated to FORTHEM. This usually contains a brief description of the alliance, and the link to access the Digital Academy
  This section can be located either in the homepage, or in your user dashboard
- 3. Click on the link at the bottom of the section, to access the Digital Academy

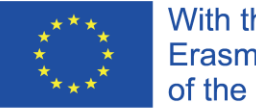

With the support of the Erasmus+ Programme of the European Union

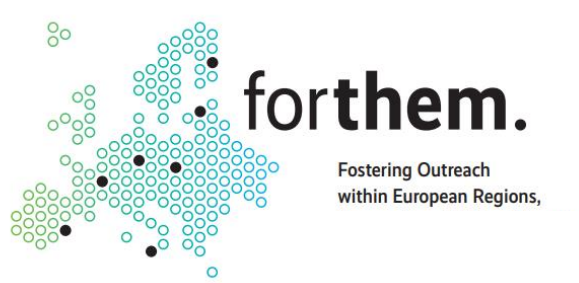

## **Getting Access**

## Search courses

Go

### Available courses

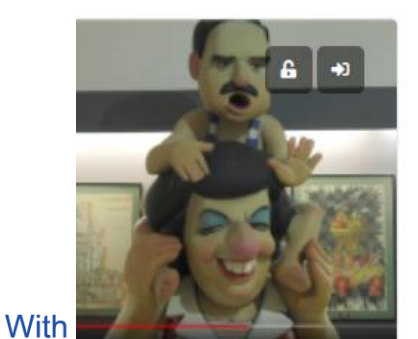

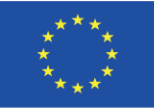

Erası of the European Onion

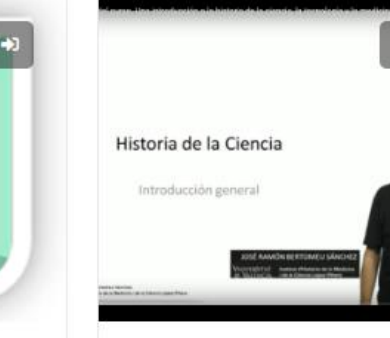

Historia de la Ciencia

https://uvix.uv.es

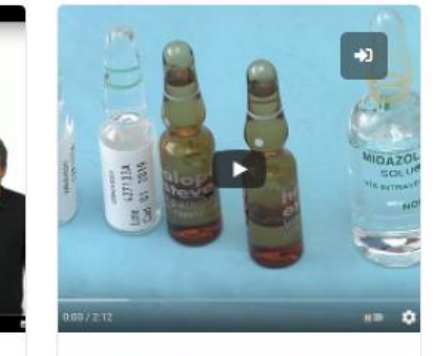

Mediaina familiar y

### FORTHEM Digital Academy

FORTHEM consists of multidisciplinary public research universities that are situated (all but one) outside the capital regions and are not among the largest nor highestranking universities in their countries. Although based on both university-wide and fieldspecific bilateral and trilateral cooperation, it is a new network of institutions that have the dynamism and flexibility to experiment new innovative forms of collaboration. Thereby, FORTHEM presents a reproducible model for both European and non-European universities that wish to develop similar new alliances.

## Access the FORTHEM Digital Academy

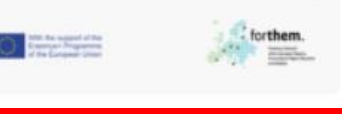

iità udi

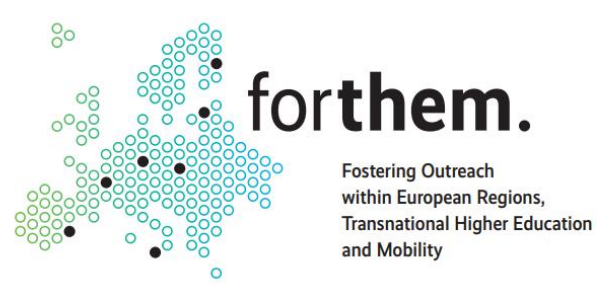

## **Getting Access**

•You can also access the Digital Academy, in your local platform, through its direct link: (login may be required!)

- oJYU: https://moodle.jyu.fi/blocks/forthem/
- OUB: https://plubel-prod.u-bourgogne.fr/blocks/forthem/
- OUnipa: https://fda.unipa.it/blocks/forthem/
- OUL: https://estudijas.lu.lv/blocks/forthem/
- OUO: https://moodle.uni.opole.pl/blocks/forthem/
- OUV: <u>https://uvix.uv.es/blocks/forthem/</u>
- oJGU: https://lms.uni-mainz.de/moodle/blocks/forthem/

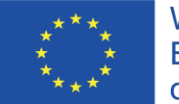

With the support of the Erasmus+ Programme of the European Union

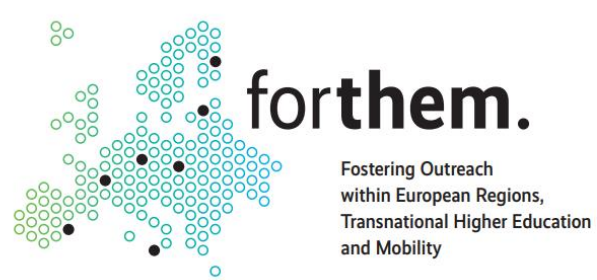

# Digital Academy – Use Guide

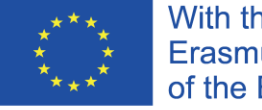

With the support of the Erasmus+ Programme of the European Union

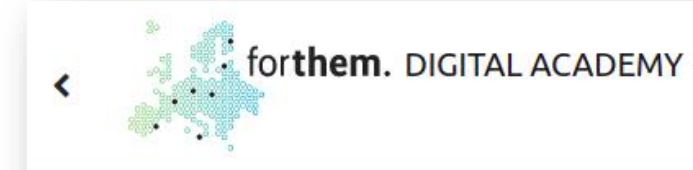

Turn editing on

0000

### \Xi Filter Activiti

### MOOCs

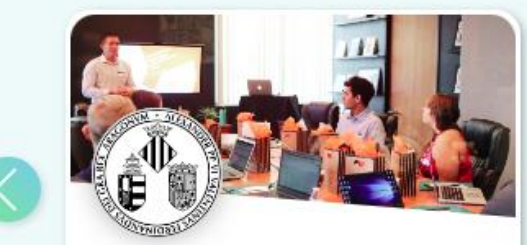

Biología molecular: bases y aplicaciones

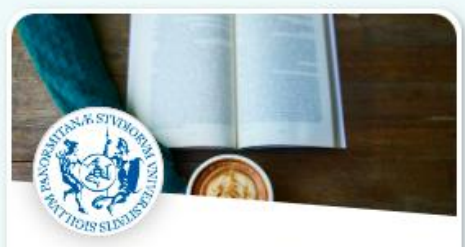

Deutschkurs A1-A2

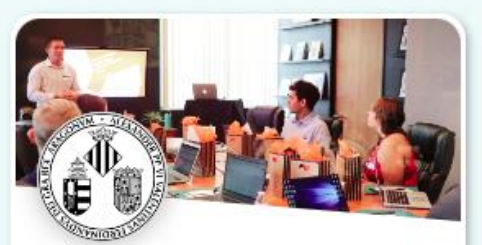

Historia de la Ciencia. Introducción general

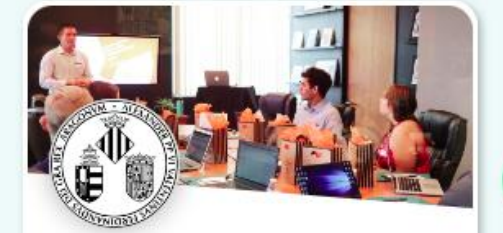

HELP DESK

Incipit. Curso básico de lengua y cultura latinas

### Synchronous Courses

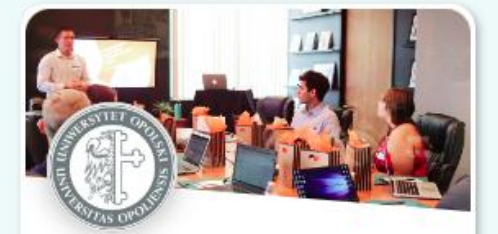

1.S2.GER.5 Fachsprachen der Gesellschaftswissenschaften

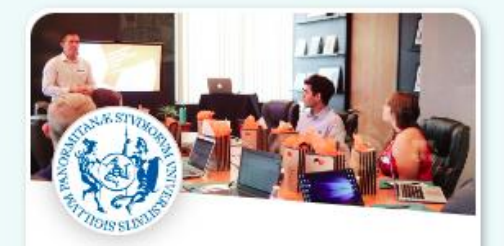

Fostering educators' digital competence - 3rd Edition

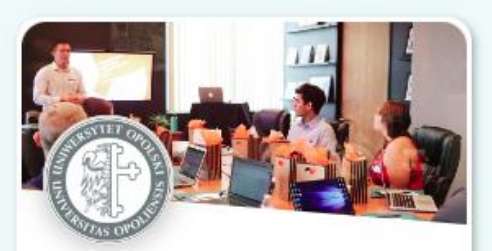

Internet Safety - FORTHEM 2021w

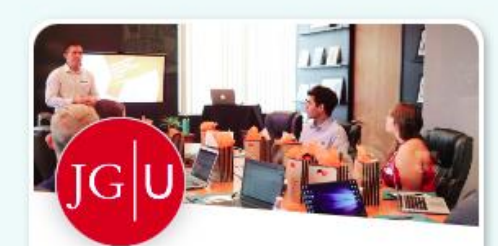

**Racism in Higher Education** 

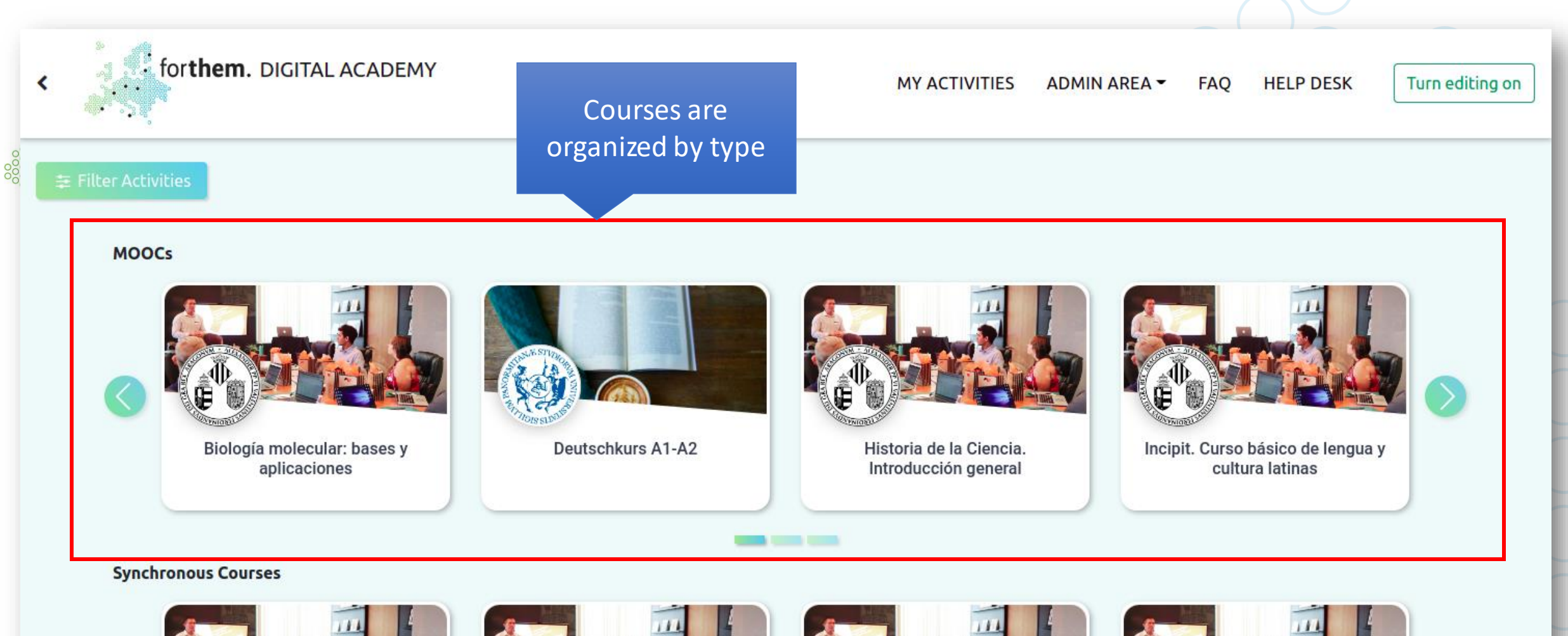

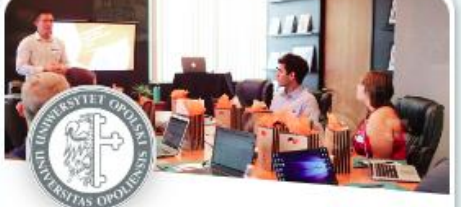

1.S2.GER.5 Fachsprachen der Gesellschaftswissenschaften

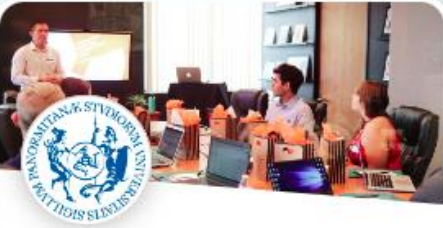

Fostering educators' digital competence - 3rd Edition

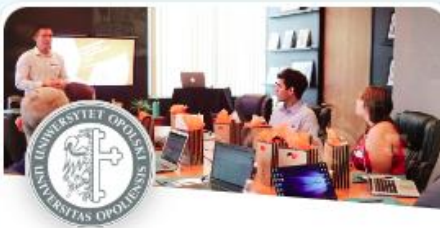

Internet Safety - FORTHEM 2021w

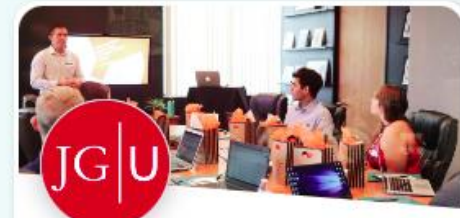

**Racism in Higher Education** 

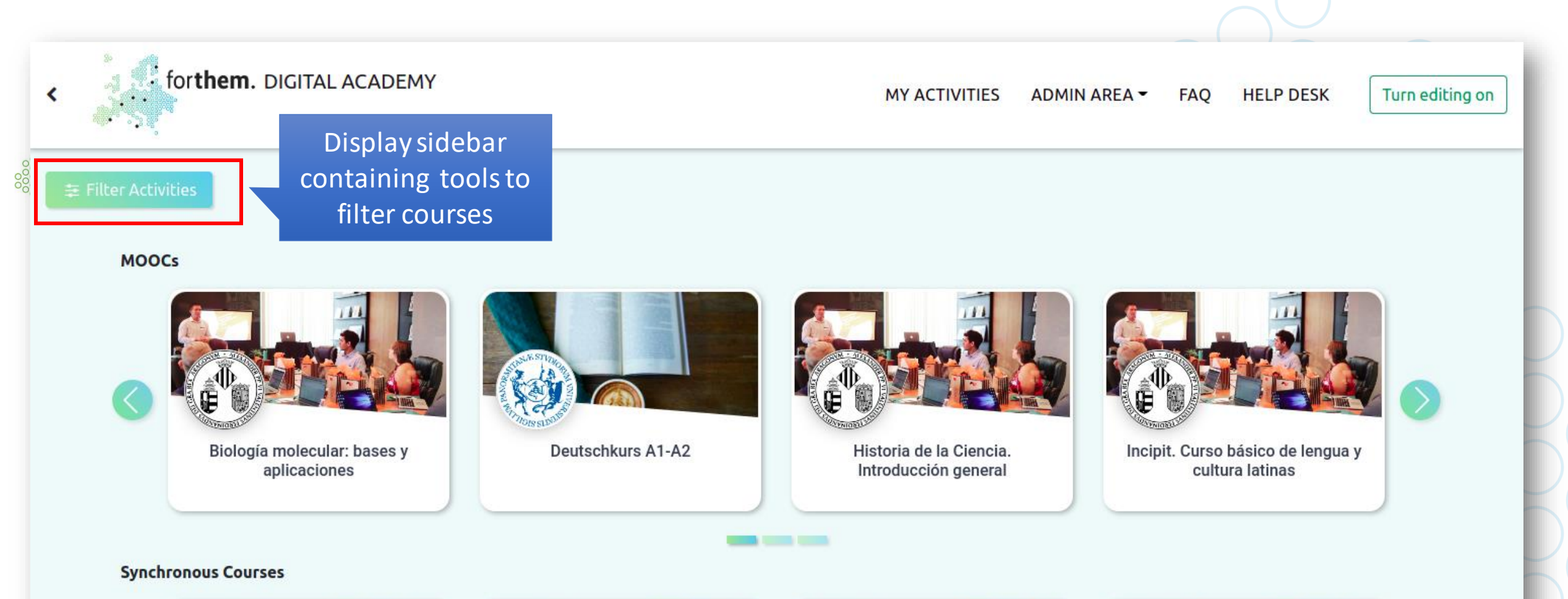

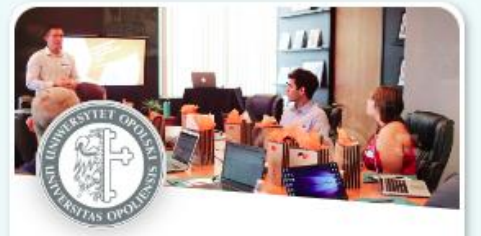

1.S2.GER.5 Fachsprachen der Gesellschaftswissenschaften

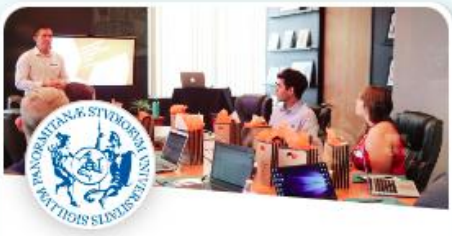

Fostering educators' digital competence - 3rd Edition

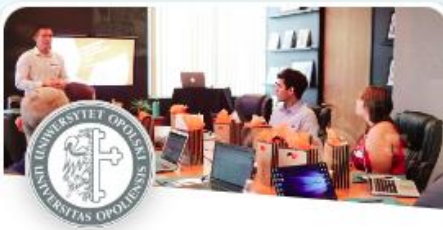

Internet Safety - FORTHEM 2021w

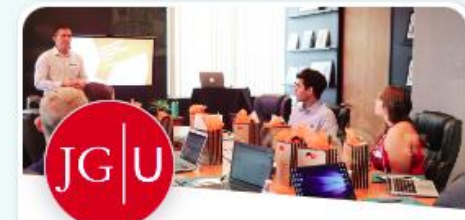

**Racism in Higher Education** 

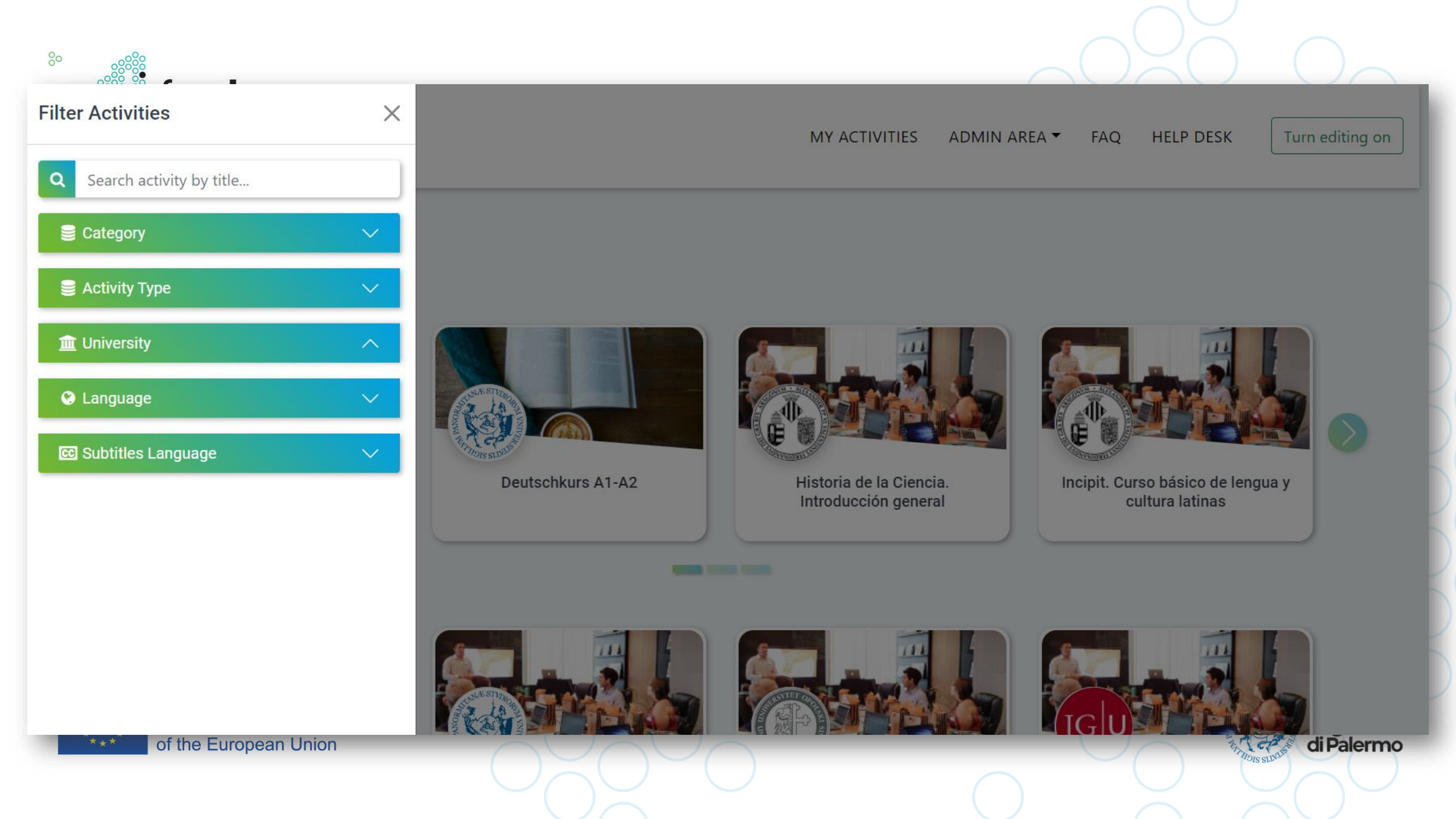

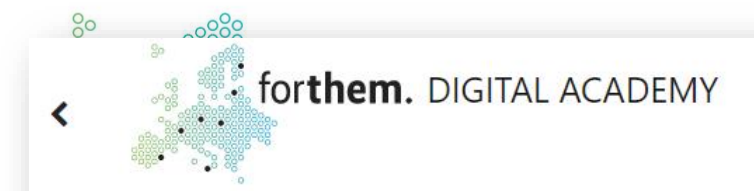

### MY ACTIVITIES ADMIN AREA -FAQ

HELP DESK

Turn editing on

~

5 results | Sort by title

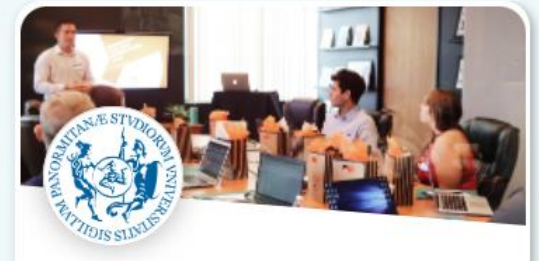

Fostering educators' digital competence - 3rd Edition

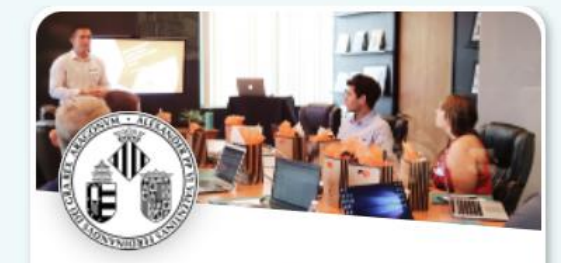

Historia de la Ciencia. Introducción general

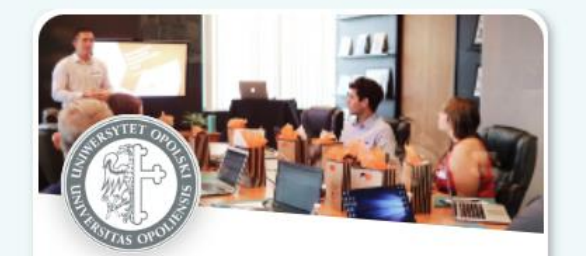

Internet Safety - FORTHEM 2021w

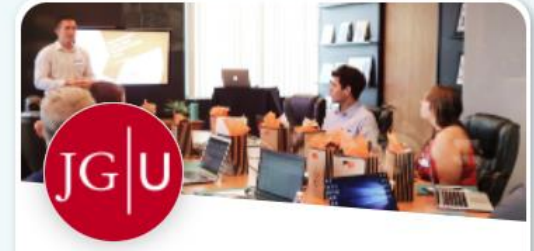

**Racism in Higher Education** 

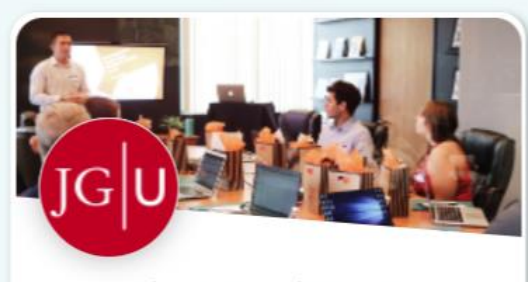

Virtual Chemistry Lab

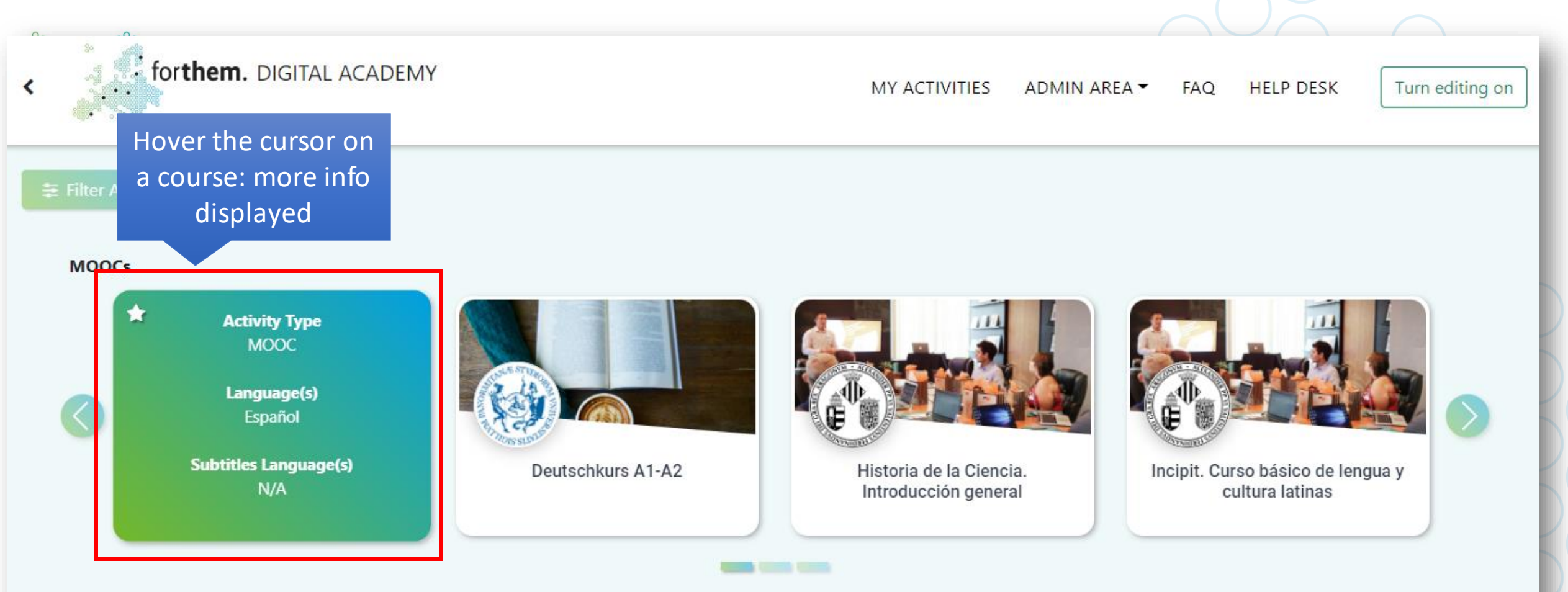

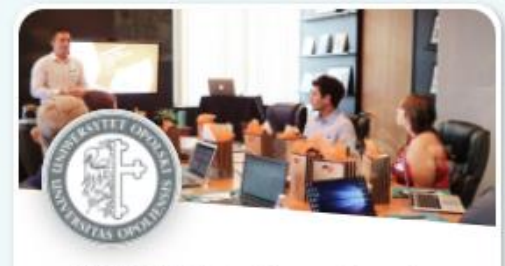

1 S2 GED 5 Eachenrachen der

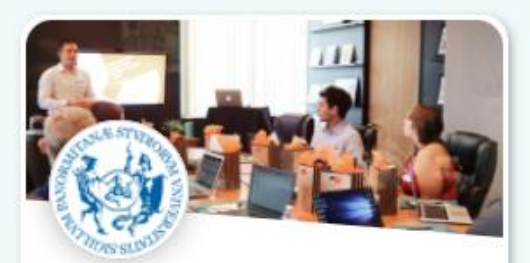

Fostering educators' digital

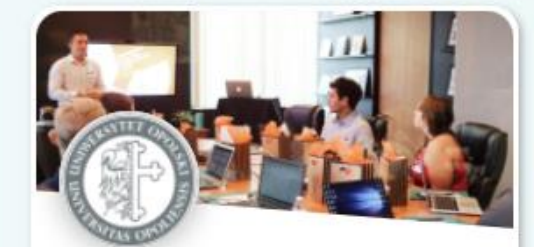

Internet Safety - FORTHEM 2021w

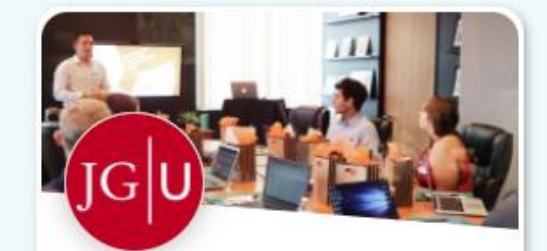

**Daciem in Higher Education** 

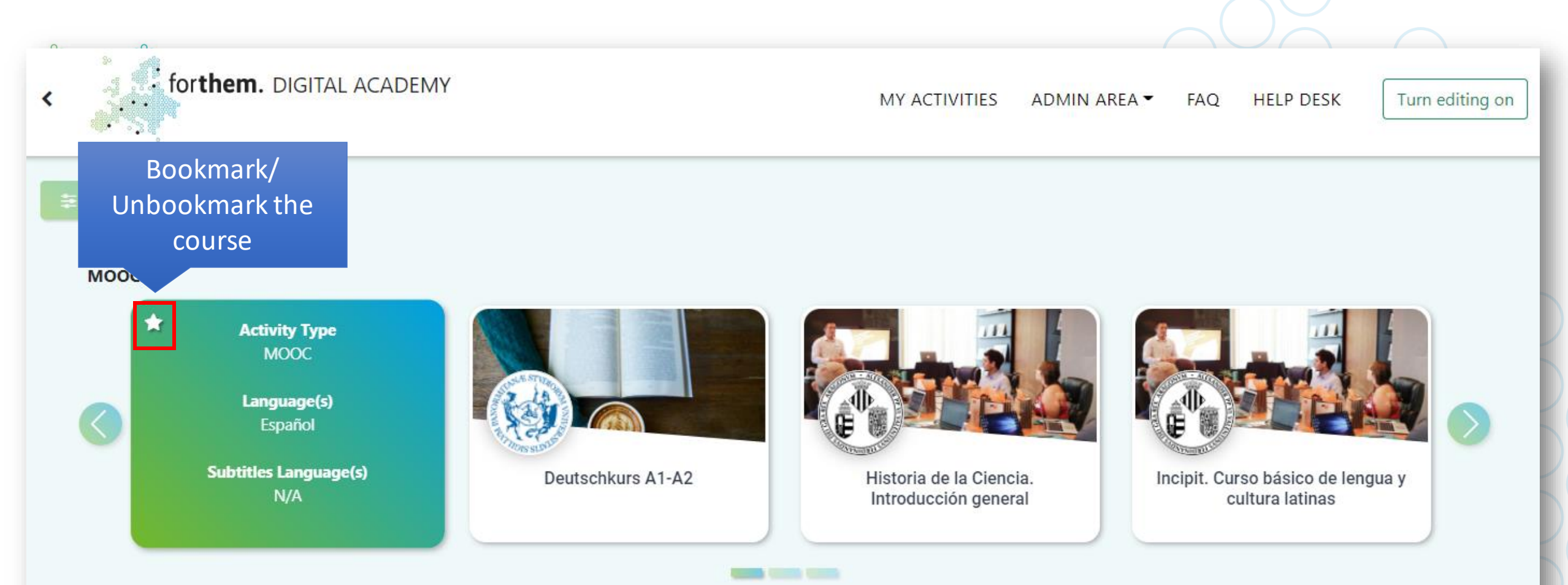

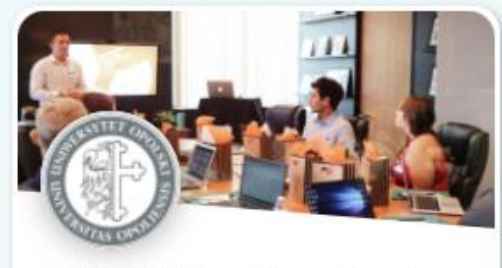

1 S2 GED 5 Fachenrachen der

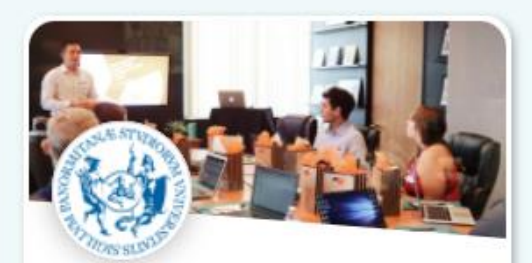

Fostering educators' digital

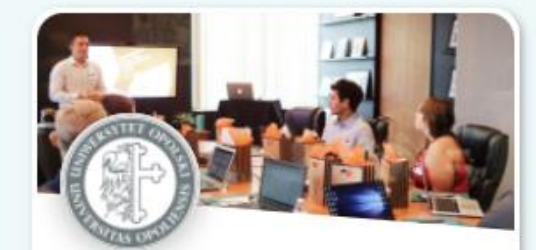

Internet Safety - FODTHEM 2021w

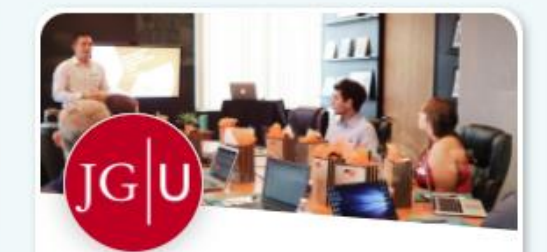

**Daciem in Higher Education** 

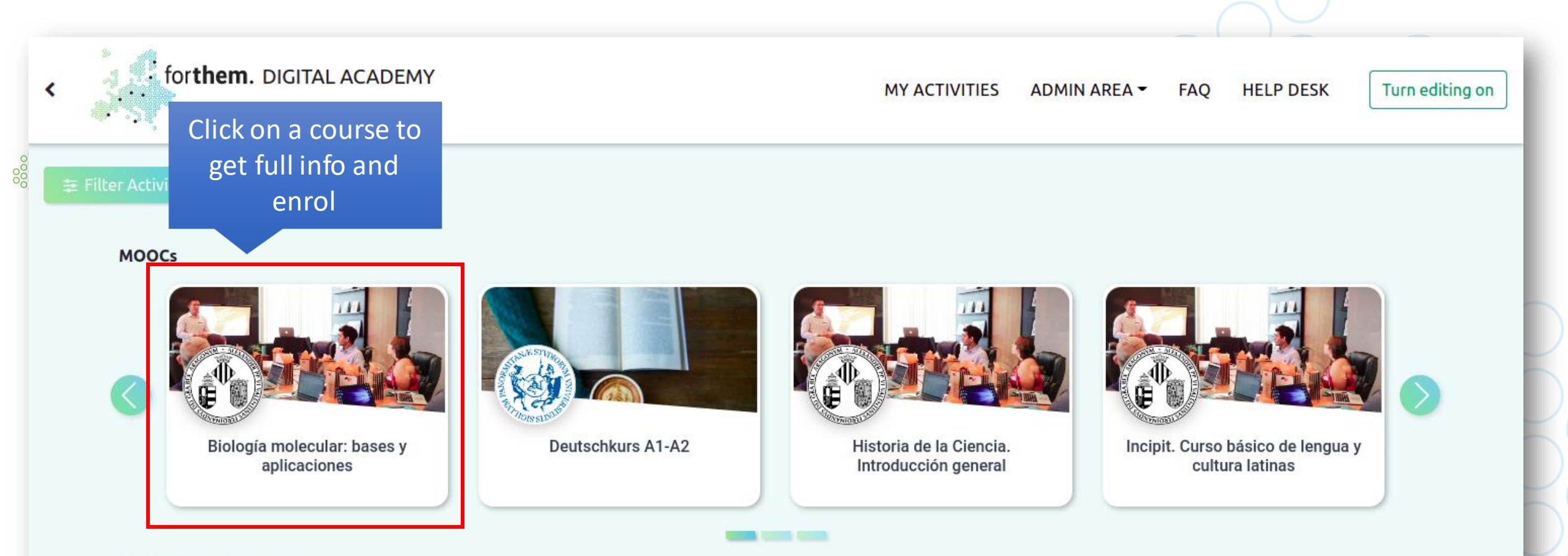

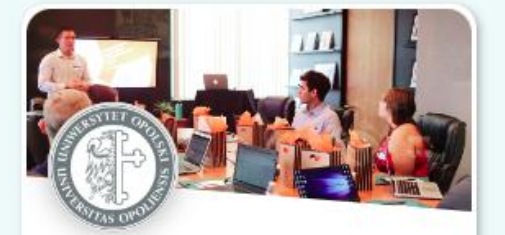

1.S2.GER.5 Fachsprachen der Gesellschaftswissenschaften

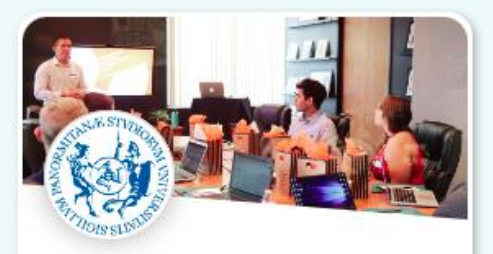

Fostering educators' digital competence - 3rd Edition

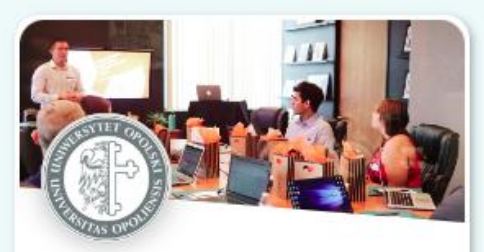

Internet Safety - FORTHEM 2021w

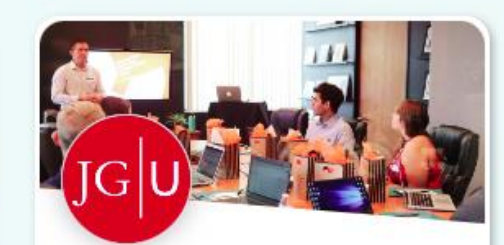

**Racism in Higher Education** 

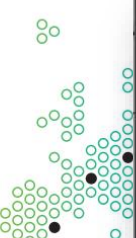

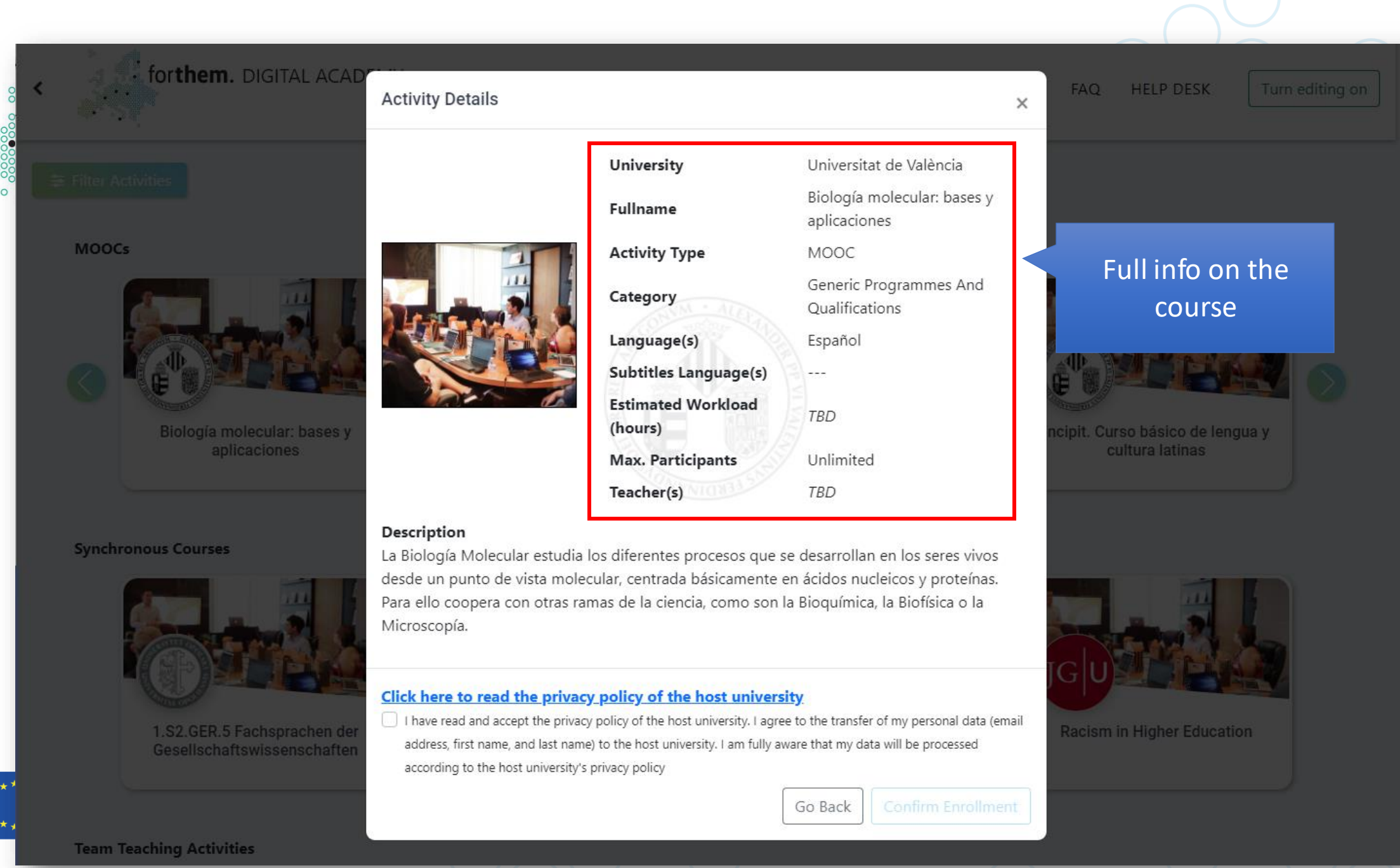

ersità Studi

ermo

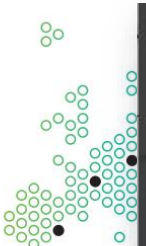

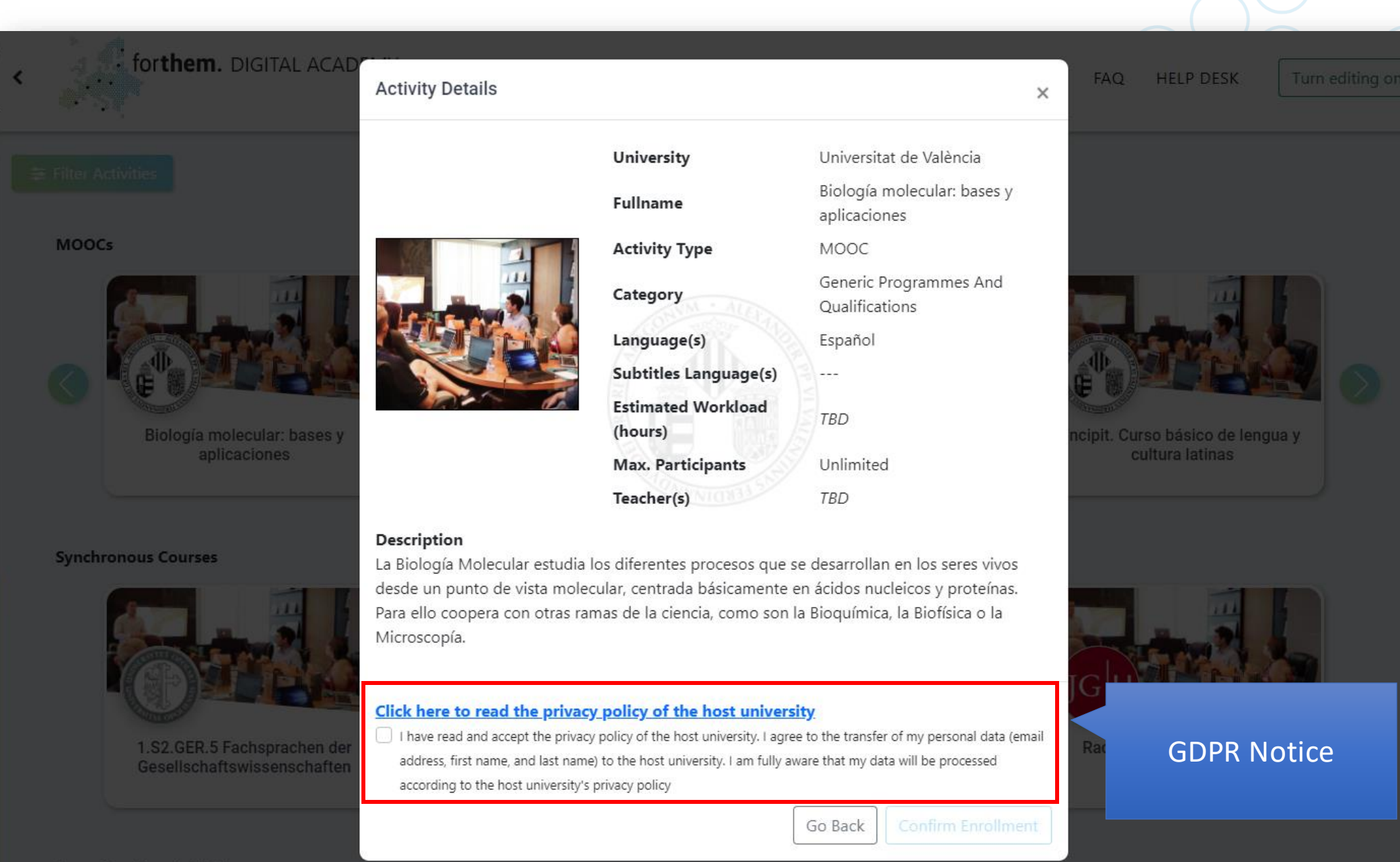

**Team Teaching Activities** 

ersità Studi

ermo

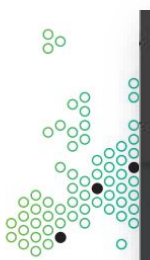

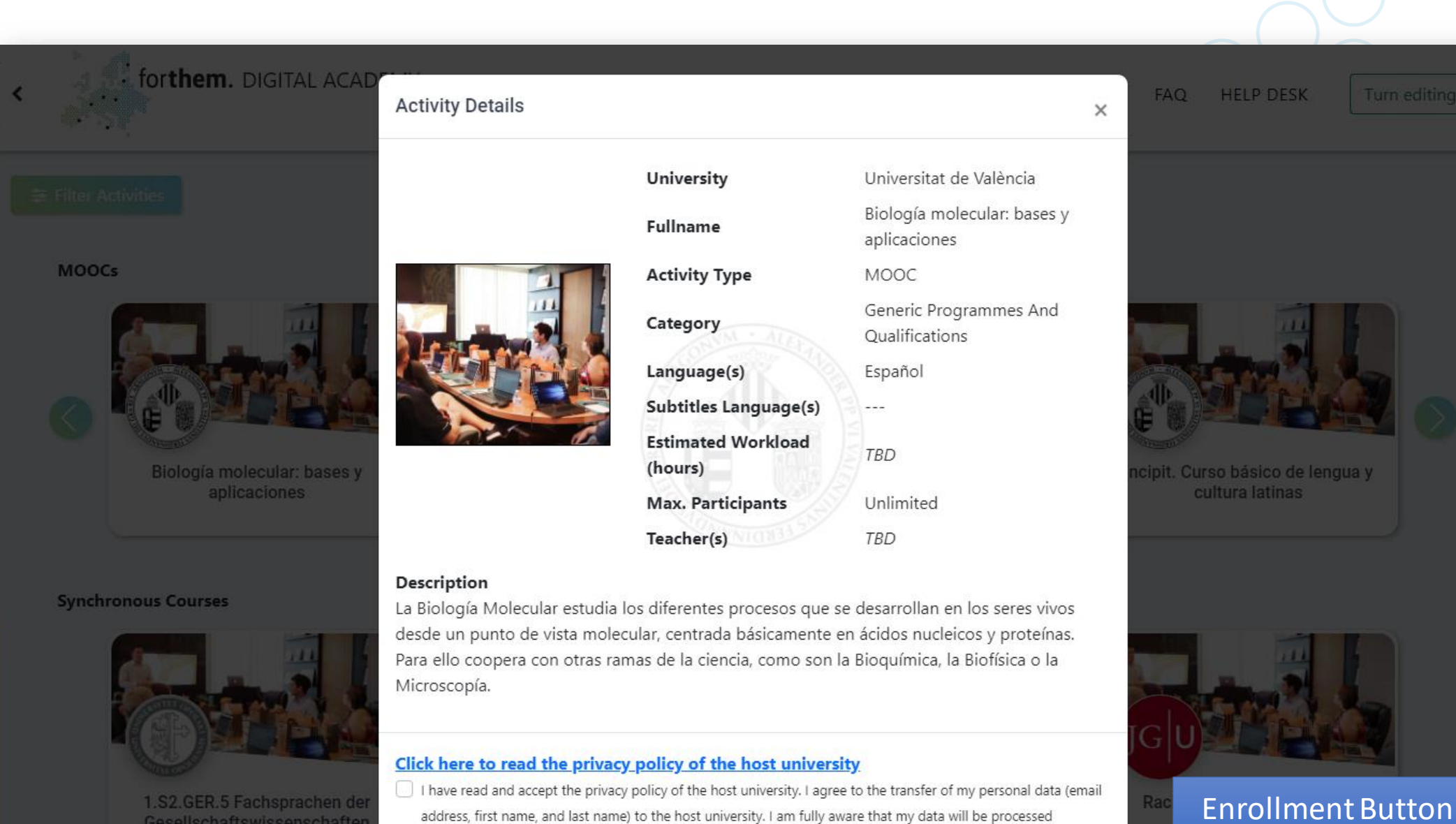

Go Bac

according to the host university's privacy policy

\*\*\*\*

Team Teaching Activities

(Must accept GDPR

notice)

ersità Studi ermo

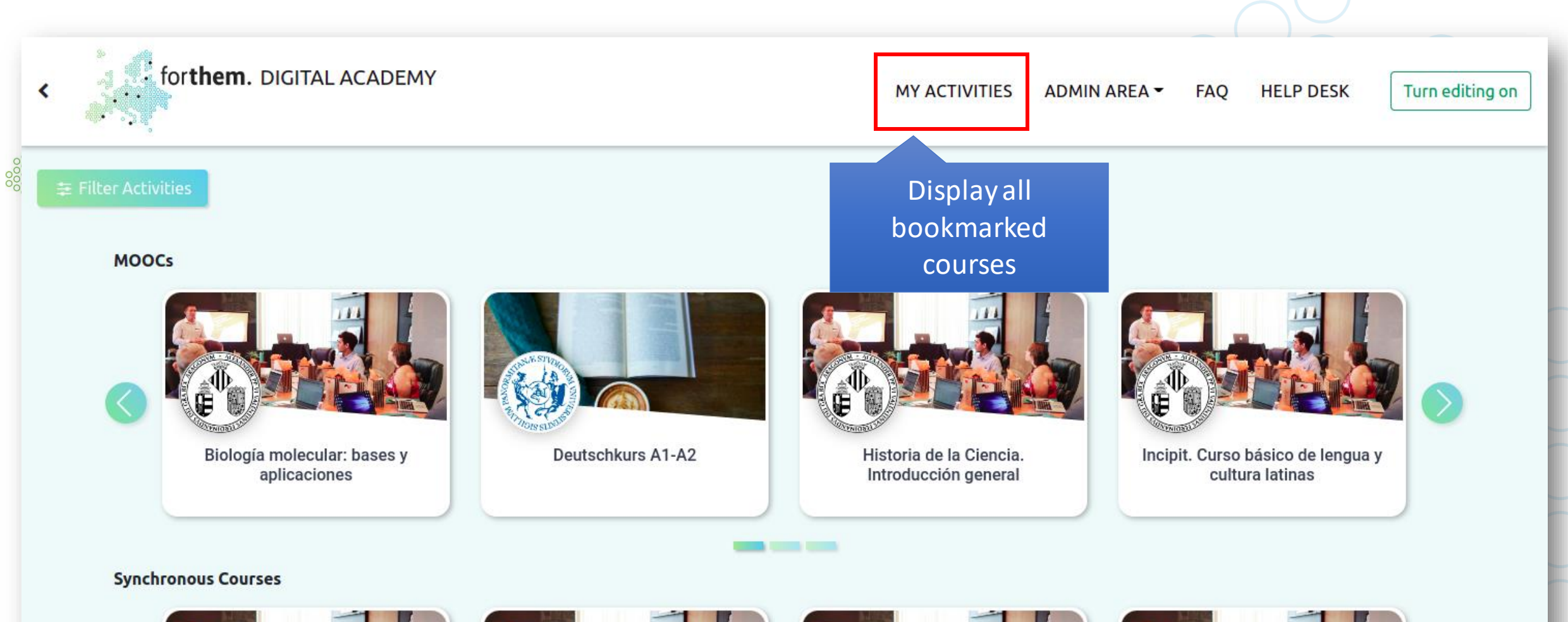

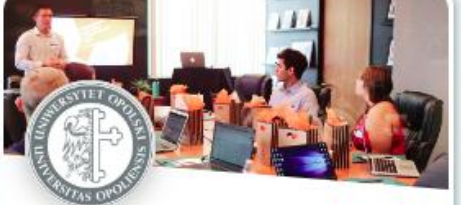

1.S2.GER.5 Fachsprachen der Gesellschaftswissenschaften

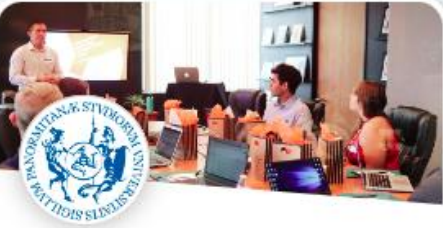

Fostering educators' digital competence - 3rd Edition

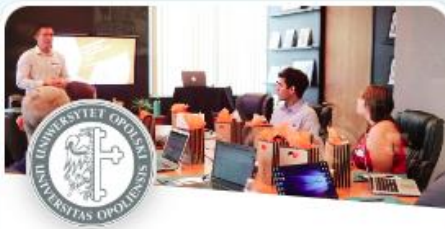

Internet Safety - FORTHEM 2021w

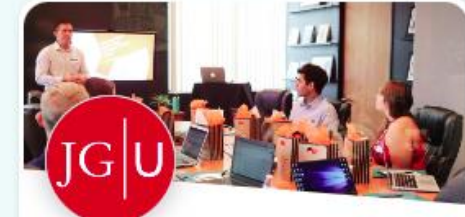

**Racism in Higher Education** 

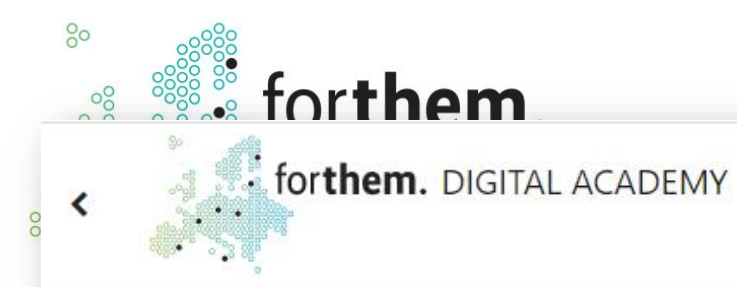

## **Bookmarked Activities**

😫 Filter Activities

Incipit. Curso básico de lengua y cultura latinas

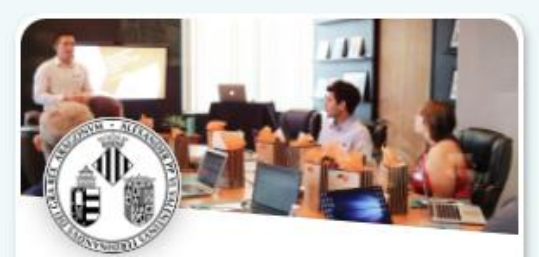

Iniciación a la investigación clínica

MY ACTIVITIES

Medicina familiar y comunitaria

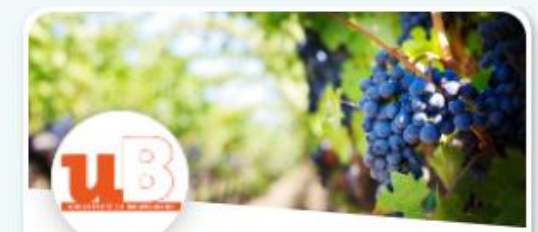

ADMIN AREA -

**Open Wine University 1** 

Erasmus+ Programme of the European Union

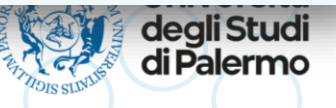

HELP DESK

×

FAQ

4 results | Sort by title

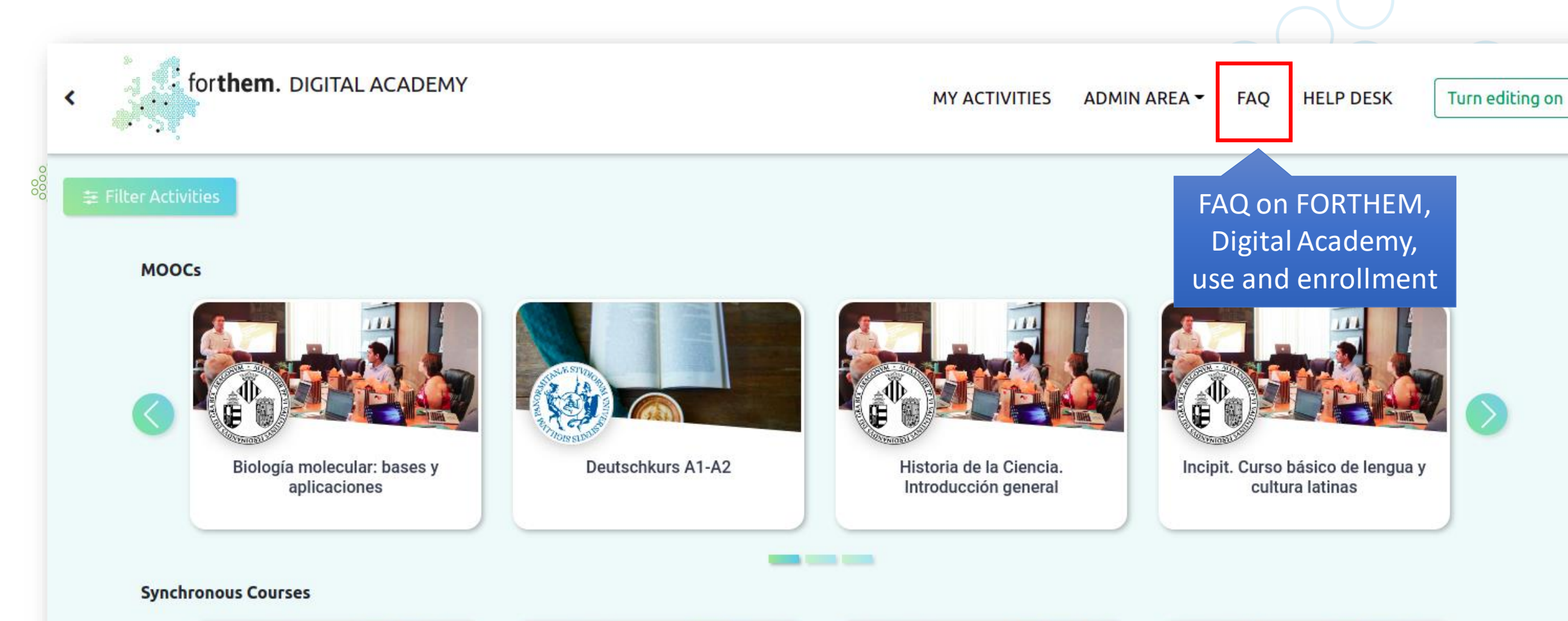

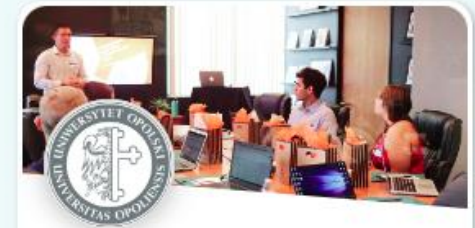

1.S2.GER.5 Fachsprachen der Gesellschaftswissenschaften

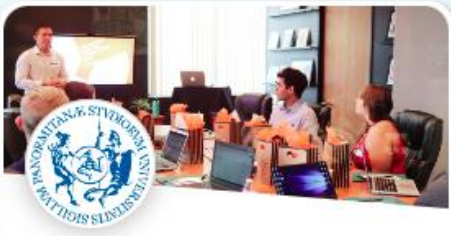

Fostering educators' digital competence - 3rd Edition

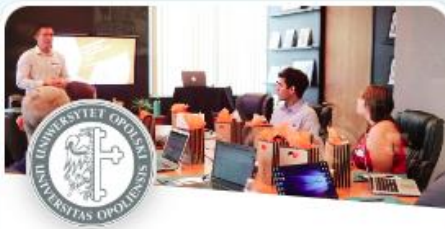

Internet Safety - FORTHEM 2021w

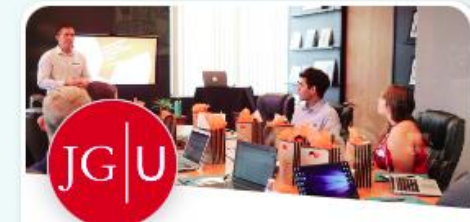

**Racism in Higher Education** 

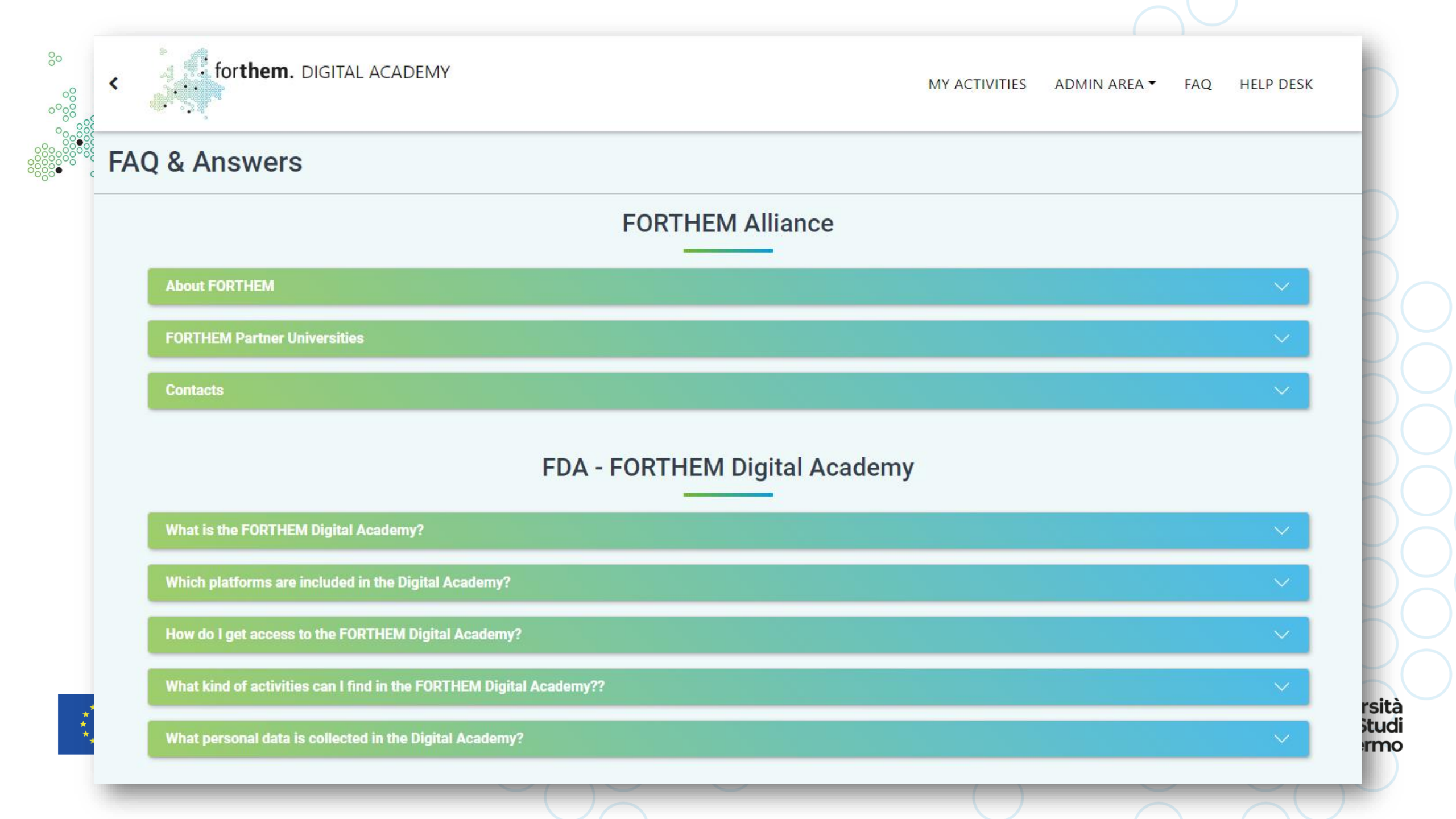

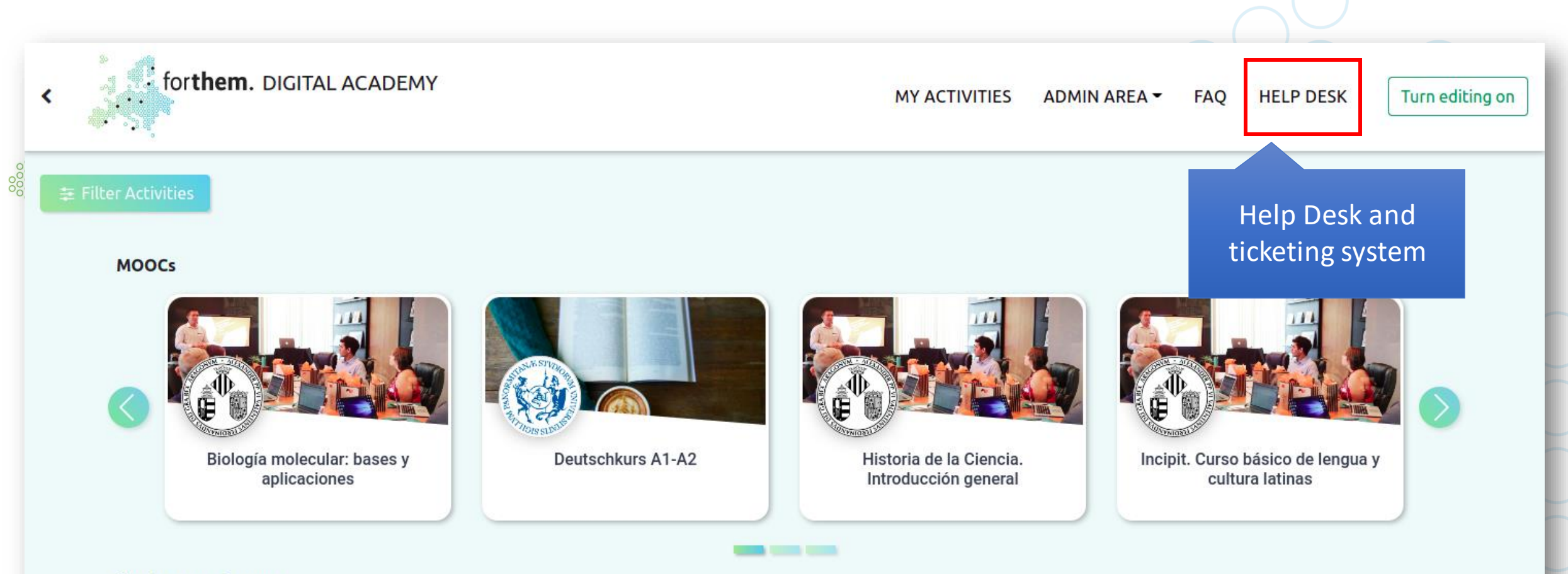

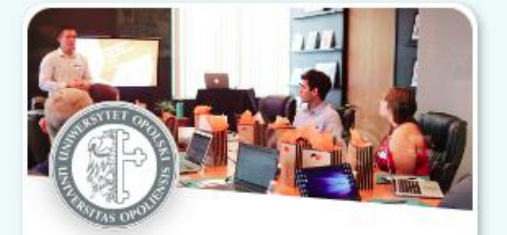

1.S2.GER.5 Fachsprachen der Gesellschaftswissenschaften

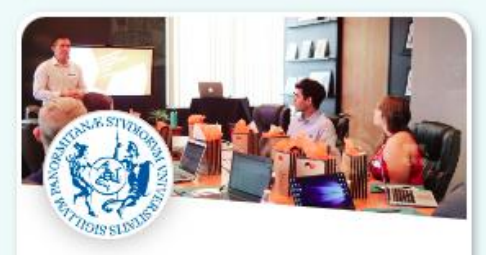

Fostering educators' digital competence - 3rd Edition

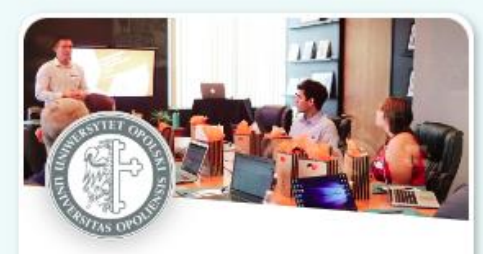

Internet Safety - FORTHEM 2021w

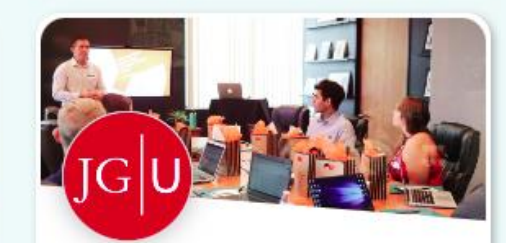

**Racism in Higher Education** 

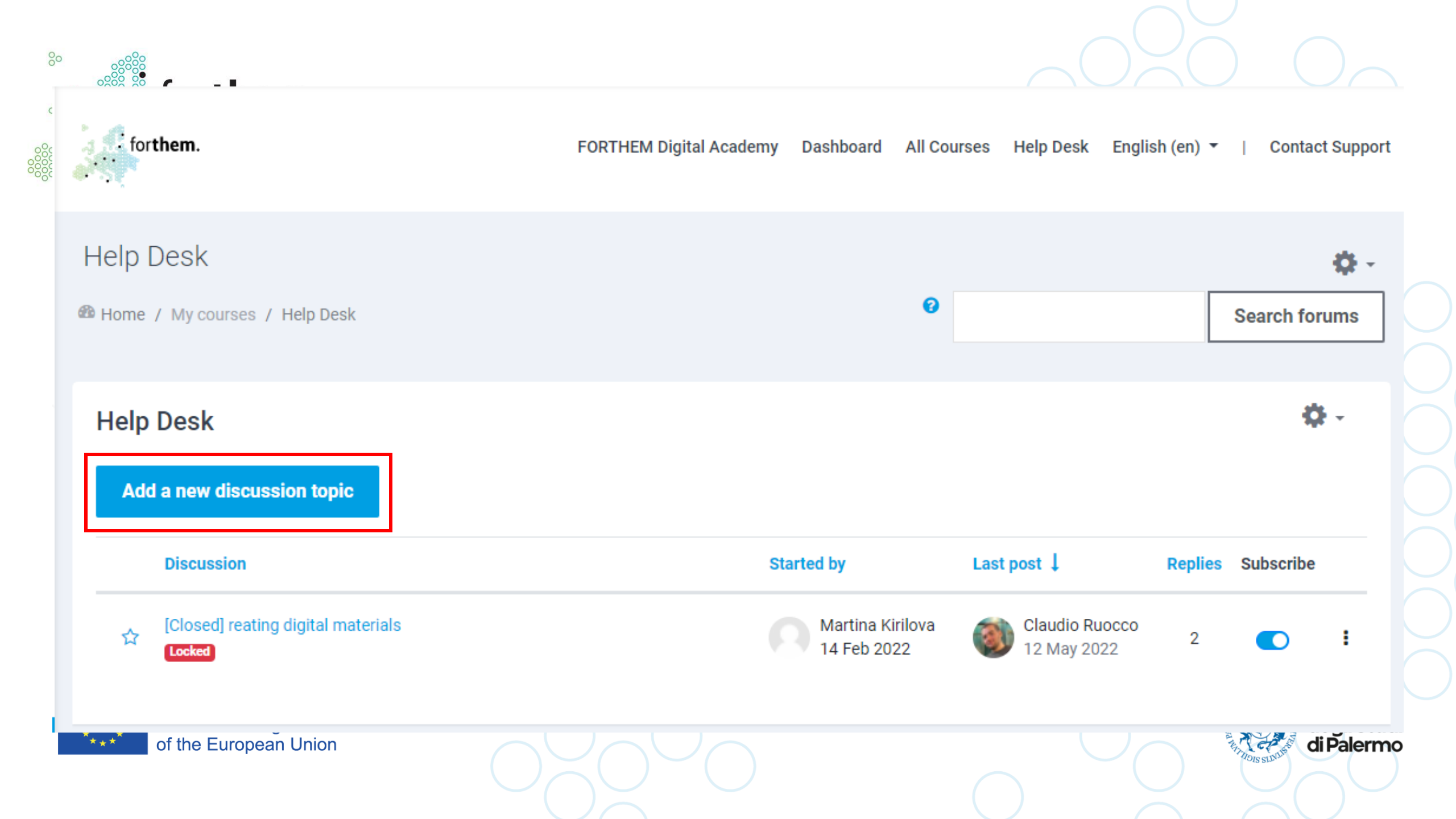

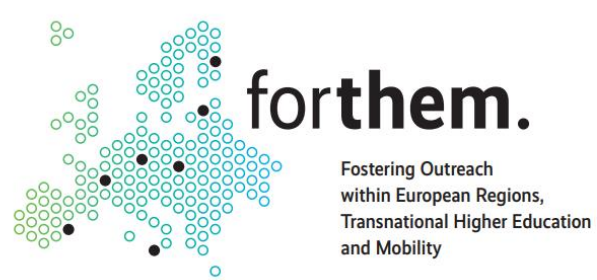

# **Digital Academy for Students**

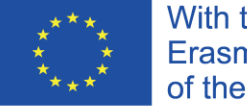

With the support of the Erasmus+ Programme of the European Union

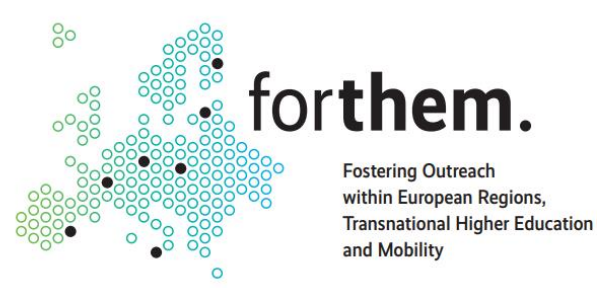

## How to enrol in FORTHEM courses

•Pre-requisites:

Logged in your local university's platform
 Accessed the Digital Academy page

- 1. Find the course(s) you want to enrol into
- 2. Click on the course
- 3. Read host university's privacy policy, and accept GDPR notice
- 4. Click "Confirm Enrollment"

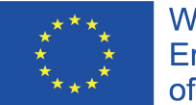

With the support of the Erasmus+ Programme of the European Union

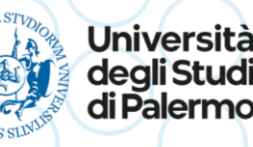

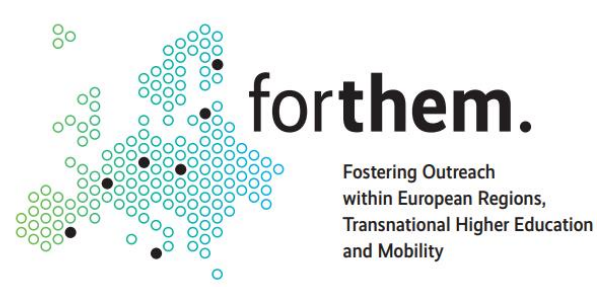

## Incentives and Recognition

•ECTS recognition has to be evaluated individually

•Contact your local FORTHEM office to get more information on the incentives available for you

•FORTHEM is strongly investing on Open Badges

 An open badge is automatically issued upon passing any course in the Digital Academy

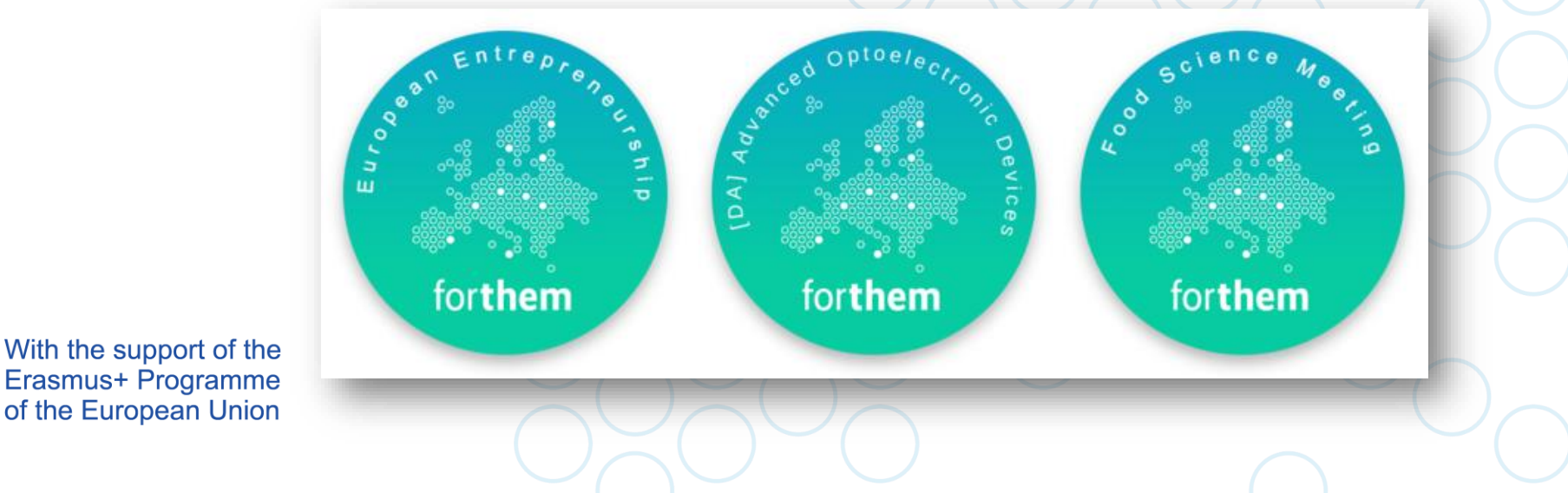

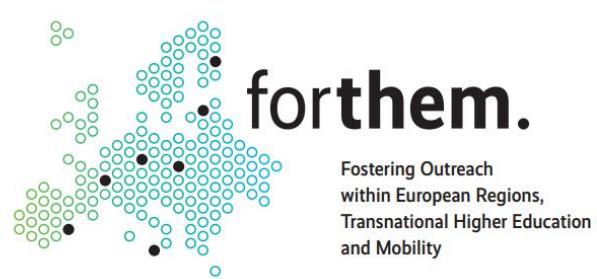

# **Digital Academy for Teachers**

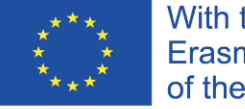

With the support of the Erasmus+ Programme of the European Union

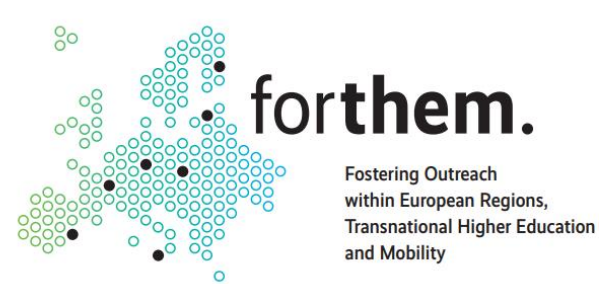

# How to share my course in the Digital Academy?

• Teachers <u>can't</u> directly share courses in the Digital Academy

- You need to contact your local FORTHEM Office / FORTHEM IT Expert to get more instructions
- Technical checks are executed on your course to validate it
- Procedures may vary depending on several factors:
  - •Course type
  - •Limited or unlimited accesses?
  - Requirements for participants
  - •Need to setup a selection procedure?

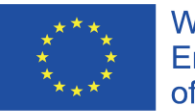

With the support of the Erasmus+ Programme of the European Union

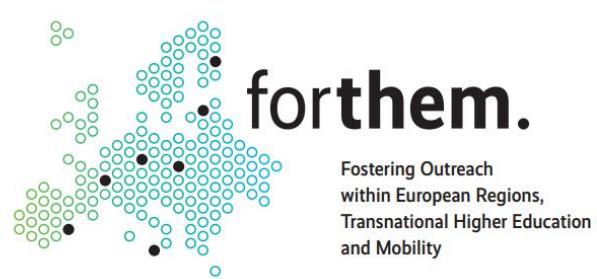

# Thanks for your attention!

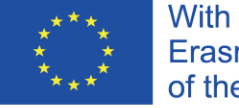

With the support of the Erasmus+ Programme of the European Union